## ใบเสร็จรับเงินชำรุดเนื่องจากลืม Load ใบเสร็จลง

การทำงานทุกอย่างอาจมีข้อผิดพลาดเกิดขึ้นได้เสมอ ผู้ปฏิบัติงานทุกคนก็ไม่อยากให้เกิดข้อผิดพลาดแต่เมื่อเกิดขึ้น แล้ว มันมีวิธีการแก้ไข ผู้ปฏิบัติงานล่วงเวลาที่ไม่ยากจะอยู่เวรเพราะเกิดการกลัวเรื่องของการออกใบเสร็จรับเงิน ในกรณี ของใบเสร็จรับเงินต้องไม่มีข้อผิดพลาดเลยเป็นดีที่สุดเพราะมันเกี่ยวข้องกับเรื่องเงิน ๆๆ แต่เมื่อเกิดข้อผิดพลาดแล้วก็ต้อง มีวิธีแก้ให้มันถูกต้องซึ่งต้องปฏิบัติตามผู้ที่มีหน้าที่ดูแลระบบใบเสร็จโดยตรง ข้อผิดพลาดที่เกิดขึ้นเสมอคือ เจ้าหน้าที่ไม่ได้ Load ใบเสร็จลง แล้วสั่งปริ้นรายการใบเสร็จของผู้ใช้คนถัดไปทำให้ใบเสร็จรับเงินเกิดการชำรุด 2 ใบ มีวิธีแก้ไขดังนี้

1. ให้เข้าไปที่ /nzarfm003 แล้วกด Enter จะได้หน้าจอดดังรูป

| Thereal which is                                   | M(D) #14(D)               |                 |            | 100                      | ×    |
|----------------------------------------------------|---------------------------|-----------------|------------|--------------------------|------|
| 0                                                  | < FI                      | 1 D I T M I O F |            |                          |      |
| 100 (rh35)<br>(rh35)<br>(rh32)<br>(rh33)<br>(rh33) | เสรีสนอิง กอกงรับสร้างบิง |                 |            |                          |      |
| atestate                                           | 1000                      |                 |            |                          |      |
| 4                                                  | 2020                      |                 |            |                          |      |
| minstratu                                          | 00018                     |                 |            |                          |      |
| unitare a                                          |                           | te 👩            |            |                          |      |
| Twittenorts                                        | 26.02.2020                | že 🔗            |            |                          |      |
| mandos(torm)s                                      |                           |                 |            |                          |      |
| faijtuðs                                           | (iii                      |                 |            |                          |      |
| incrio(huhs                                        | 36                        |                 |            |                          |      |
| tiqe/kola                                          |                           |                 |            |                          |      |
| meaturisman                                        |                           | *               |            |                          |      |
|                                                    |                           |                 |            |                          |      |
|                                                    |                           | <u></u>         | Þ   549 (1 | () 900 * Svesprd04 (INS) | a 14 |
| 6 0 Mg                                             | 🔿 🖃 🤗 🖤                   |                 |            | DT - Pr PD 41 61         |      |

 ให้ดูเลขที่ในใบเสร็จที่ชะวุดใบแรก เช่น 512xxxxxx นำไปใส่ในช่องเลขที่เอกสาร ใส่ข้อมูลให้ครบถ้วนตาม หน้าจอ แล้วเลือกยกเลิกเหตุผล 1 (ใบเสร็จรับเงินเกิดการชำรุดจากการพิมพ์) แล้วกดยกเลิก ดังรูป

| P Wanali Male Wile          | HARCO 2018-00                                                                                      |     |          |            |                       |
|-----------------------------|----------------------------------------------------------------------------------------------------|-----|----------|------------|-----------------------|
| 🔮 /nzarfm003 🔹 🗧            | 🛯 🗶 😋 🖶 🖄 🍈 E D D D D I 🗊 🖉                                                                        | 0 🛡 |          |            |                       |
| ใบเสร็จรับเงิน              |                                                                                                    |     |          |            |                       |
| 😚 fealturivitute andaturivi | utu norstudetutu utu                                                                               |     |          |            |                       |
| Selection Screen            |                                                                                                    |     |          |            |                       |
| งรัสนุโซโท                  | 2000                                                                                               |     |          |            |                       |
| 4                           | 2020                                                                                               |     |          |            |                       |
| wasetubu                    | C0016                                                                                              |     |          |            |                       |
| เลขที่เอกสาร                | 512xxxx Be                                                                                         |     | <b>a</b> |            |                       |
| Switesterns                 | 28.02.2020                                                                                         |     | <u>.</u> |            |                       |
| สายสมมัดคลู่สับข่ายเงิน     |                                                                                                    |     |          |            |                       |
| feiftsith                   | Recit rofisjoners                                                                                  |     |          |            |                       |
| สายหรือผู้สินเว็บ           | ésépéke wehrtszépékers                                                                             |     |          |            |                       |
| tiaga/karka                 |                                                                                                    |     |          |            |                       |
| แหละอย่างการอกเล็ก          |                                                                                                    | 7   |          |            |                       |
| sederbur<br>sederbur        | កសំរងកាលដែល។ ការសំរងការអាសង្កដែរ។<br>ការសំរងកាលដែលការការសង្កដែរ។<br>សំរងជំនួននៅដែរដែរការការសង្កដែរ |     |          |            |                       |
|                             |                                                                                                    |     |          |            |                       |
|                             |                                                                                                    | SAP |          | S4P (3) 90 | 10 * suerprei04 DIS 1 |
| 9 P. 👸 🔿                    | i 🖃 🧉 😬                                                                                            | _   |          |            | DI - P- 12 41 634     |
|                             |                                                                                                    |     |          |            |                       |

 เมื่อทำการยกเลิกใบเสร็จใบที่ 1 เรียบร้อยแล้ว ให้<u>ลบ</u>หมายเลขเอกสารใบเสร็จใบที่ 1 ออก แล้วให้เลือกยกเลิก เหตุ 3 (ยกเลิกใบเสร็จรับเงินกรณีไม่มีเอกสารทางบัญชี) ดังรูป

| ) /szefm003 • « [        | 3 (2 (3) (6 ( <b>2</b> ) (6 (2) (2 (2) (2 (2 | 00122105      |     |   |               | /                   |      |
|--------------------------|----------------------------------------------------------------------------------------------------|---------------|-----|---|---------------|---------------------|------|
| ใบเสร็จรับเงิน           |                                                                                                    |               |     |   | /             |                     |      |
| feelbudistulu ondebudist | รรับสำคัญปลางสาว สวนท                                                                                                    |               |     |   |               |                     |      |
| alection Screen          |                                                                                                    | /             |     |   |               |                     |      |
| otestato                 | 1000                                                                                                    |               |     | / |               |                     |      |
| 0                        | 2020                                                                                                    |               |     |   |               |                     |      |
| misettuðu                | C9918                                                                                                    |               |     | / |               |                     |      |
| anhanns                  |                                                                                                    | fa .          |     |   |               |                     |      |
| 7winenerre               | 26.02.2020                                                                                                    | fie .         |     | / |               |                     |      |
| sandasajitummiku         |                                                                                                    |               |     |   |               |                     |      |
| ซือปู่สินปีน             | wheethogethan single                                                                                                    |               |     |   |               |                     |      |
| สามหม่อรู้สมใจ           | ésőstkanustatusástka                                                                                                    | <b>N</b>      |     |   |               |                     |      |
| njerikaska               |                                                                                                    |               | /   |   |               |                     |      |
| www.etuman.in            | 1                                                                                                    | 01/           |     |   |               |                     |      |
| 1.ulistui                | havened standing (Tigerstead of                                                                                                    | (Approx/Appl) |     |   |               |                     |      |
| 0.000                    | การรับชาวออร์ (Channess and Angeland)<br>สิ่งสิ่งเป็น กรณีไปมีสามารถการการกับเสีย                                                                                                    | ()            |     |   |               |                     |      |
|                          |                                                                                                    |               |     |   |               |                     |      |
|                          |                                                                                                    |               |     |   |               |                     |      |
|                          |                                                                                                    |               |     |   |               |                     |      |
|                          |                                                                                                    |               |     |   |               |                     |      |
|                          |                                                                                                    |               |     |   |               |                     |      |
|                          |                                                                                                    |               |     |   |               |                     |      |
|                          |                                                                                                    |               |     |   |               |                     |      |
|                          |                                                                                                    |               |     |   |               |                     |      |
|                          |                                                                                                    |               |     |   |               |                     |      |
|                          |                                                                                                    |               |     |   |               |                     |      |
|                          |                                                                                                    |               | TAD |   | h east can be | A T average the two | 14-1 |
|                          |                                                                                                    |               |     |   | h 246 (3) A1  | a marganes no       |      |

เมื่อทำการยกเลิก ตามข้อ 3 แล้วจะปรากฏหน้าจอดังรูป ให้ดูใบเสร็จรับเงินใบที่ผิดใบที่ 2 ว่าเป็นเล่มที่/เลขที่
เท่าไหร่แล้วนำเลขมาใส่ ดังรูป แล้วคลิกเครื่องหมายถูก

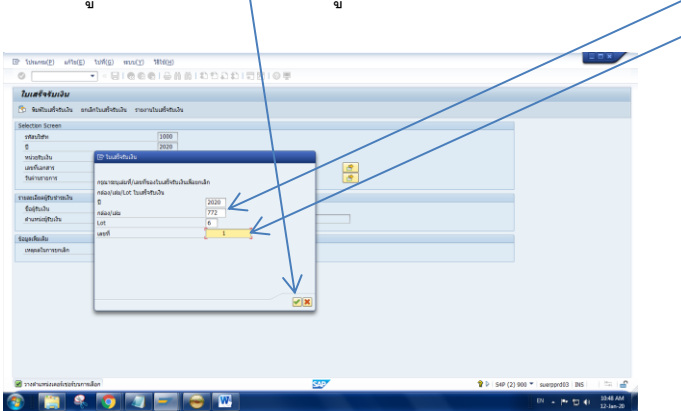

 5. อยู่ที่หน้าจอ /nzarfm003 ดูรายการที่ต้องกรอกข้อมูล หน่วยรับเงิน วันที่ ชื่อ-สกุล ตำแหน่งให้ครบ แล้ว คลิกดูที่รายการใบเสร็จรับเงินจะเห็นว่ามีรายงานยกเลิกใบเสร็จุด้วยเหตุผล 1 และ 3 อยู่

| The following solving taking wanting title                                                                                                    | D runnell utility halfing has been bright and the                   | NGE                                                                                                    |                                                                                                    |
|----------------------------------------------------------------------------------------------------|---------------------------------------------------------------------|----------------------------------------------------------------------------------------------------|----------------------------------------------------------------------------------------------------|
| Conception of the second second | Louirfeituir<br>C A V V B D A C A C V A C V A V A V A V A V A V A V | C (both) for than it weeks: Remail () Reveal () Reveal ( | bit     Spin     Spin <ths< th=""></ths<> |
| evention (* )<br>Sandon<br>Jandonreda (* )                                                                                                    | -                                                                   |                                                                                                    |                                                                                                    |
|                                                                                                    | ) wijiye waan ja 🗉 🖉 Polemaaladarada                                |                                                                                                    | ¥) se(j)ko+ sennet ko : : : : #                                                                                                    |
| 🚳 🔍 🖄 🔿 🖛 😝 🕊 🔤 👘                                                                                                    |                                                                     |                                                                                                    | Di - P 10 41 150 AM                                                                                                    |

 6. ให้กลับไปที่หน้าจอ/nzarfm003 อีกครั้งเพื่อทำการพิมพ์ใบเสร็จรับเงินใหม่ โดยการนำหมายเลขเอกสารที่ ใบเสร็จรับเงินใบที่ 1 มาใส่ช่องเลขที่เอกสาร ใส่หน่วยรับเงิน วันที่ ใส่ชื่อ – สกุล ใส่ตำแหน่งให้เรียบร้อย แล้ว คลิกที่พิมพ์ใบเสร็จรับเงิน

| Interaction                    |                                |          |  |
|--------------------------------|--------------------------------|----------|--|
| 🔊 พิมพ์เวมที่จริมประ ยามไกไปเป | สระบัน รายงานในแข็งระบัน       |          |  |
| Selection Screen               |                                |          |  |
| อสัสนภิสาท                     | 1000                           |          |  |
| 0                              | 2020                           |          |  |
| พร่วยชีวะอิน                   | C0018                          |          |  |
| เลขที่เอกสาร                   | 51200000 60                    | <u></u>  |  |
| วันส่วนการ                     | 26.02.2020 80                  | <u>.</u> |  |
| สายสนใจสุดิมรายปร              |                                |          |  |
| Balltuntu                      | รางสาวรุ่งที่ว่า ฝ่ายสื        |          |  |
| สามกระดุ์สินเชิน               | ψีปฏิปริหิสารสร้าไปปฏิปริหิสาม |          |  |
|                                |                                |          |  |
| 100 WOLAD                      |                                |          |  |
| (Méterzanatoreje               | •                              |          |  |
|                                |                                |          |  |
|                                |                                |          |  |
|                                |                                |          |  |
|                                |                                |          |  |
|                                |                                |          |  |
|                                |                                |          |  |
|                                |                                |          |  |
|                                |                                |          |  |
|                                |                                |          |  |
|                                |                                |          |  |

 หรีบแจ้งผู้ดูและระบบว่ามีการยกเลิกใบเสร็จรับเงินด้วยเหตุผล 1 และ 3 และได้ทำการปริ้นใบเสร็จรับเงิน ใหม่ไปแทนแล้วให้ผู้ดูแลระบบ รันเลขที่เอกสารให้ตรงกับใบเสร็จรับเงินที่ออกล่าสุด